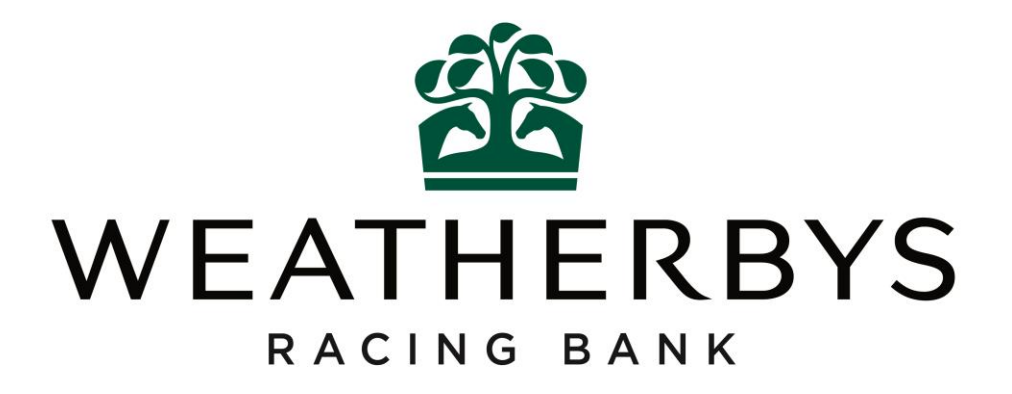

# Trainer – User Guide

Submitting a Newmarket Special Gallops Return

26<sup>th</sup> September 2017

# **Contents**

| 1. | Accessing the New Online Special Gallops System               | 3   |
|----|---------------------------------------------------------------|-----|
| 2. | Submitting a Newmarket Special Gallops Return                 | 4   |
| 3. | Viewing a Previous Submitted Newmarket Special Gallops Return | .10 |
| 4. | Contact Details                                               | .12 |

# THIS IS ONLY APPLICABLE TO NEWMARKET TRAINERS

### User Guide – Newmarket Special Gallops Return

### 1. Accessing the New Online Special Gallops System

- To access the system you must hold a trainer licence or be someone authorised on behalf of a trainer and have log in details for the New Racing Administration Service (www2.racingadmin.co.uk).
- Log in using your username and password.
- Click the Trainer tab from the main menu at the top of the screen, followed by Gallops Return.
- This will take you to the Gallops Homepage. Only a Trainer using a gallop administered by Weatherbys Racing Bank will have access to this page.

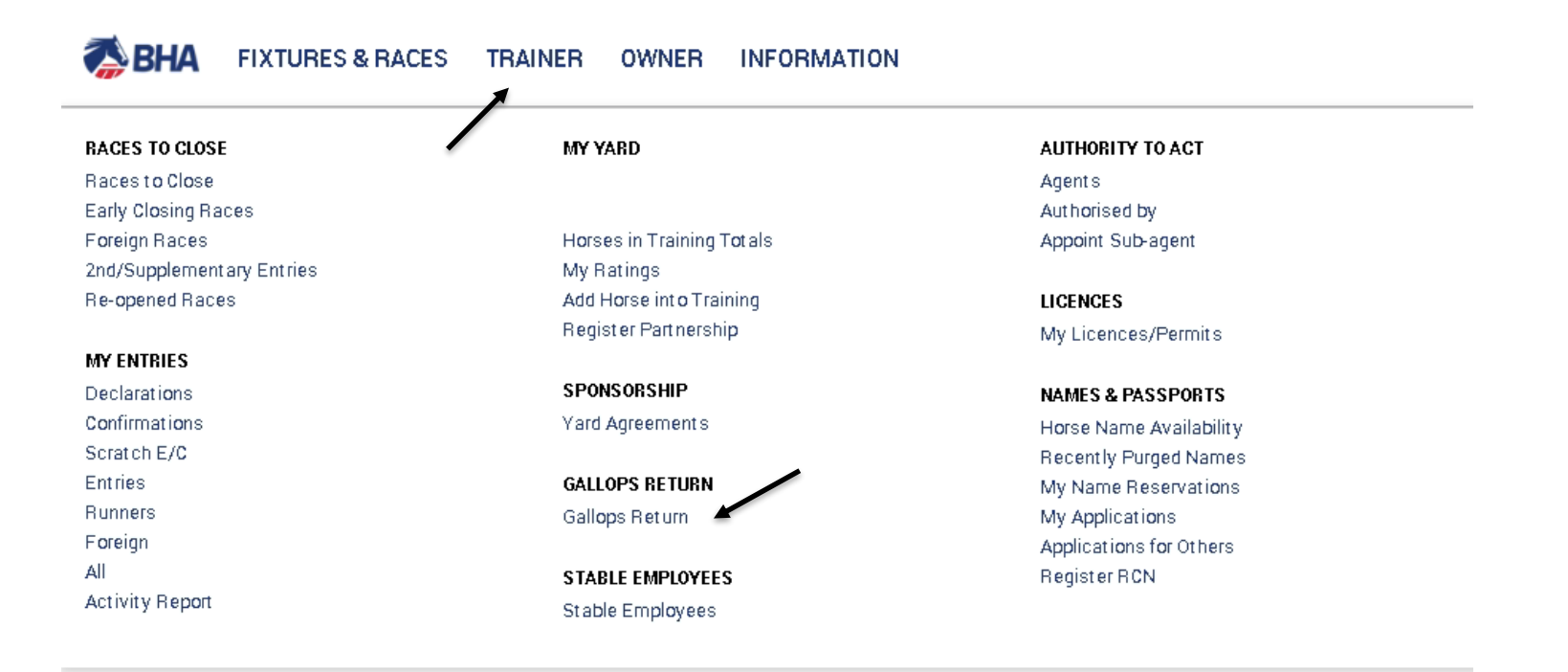

Records Found: 2

## User Guide – Newmarket Special Gallops Return

## 2. Submitting a Newmarket Special Gallops Return

#### • ALL SPECIAL GALLOPS RETURNS SHOULD BE SUBMITTED BY 4PM ON THE DAY OF USE.

- The Gallops Homepage screen will be displayed.
- Choose the relevant date from the New Special Gallops Return dropdown then choose the relevant Special Gallop and click GO.

#### **Gallops Returns**

| New Monthly Gallops Return<br>Choose this option if you wish to complete your Gallops return for the previous<br>month. You may only submit one return per Gallop for a particular month. | August 2017 | Please choose a Gallop                                            | G0 > |
|----------------------------------------------------------------------------------------------------|-------------|-------------------------------------------------------------------|------|
| <b>New Special Gallops Return</b><br>Choose this option if you wish to complete your Special Gallops return.                                                                              | 26/09/2017  | Please choose a Gallop                                            | G0 > |
| Previous Gallops Return<br>Choose this option to view a previously submitted Gallops return.                                                                                              | /           | Limekilns Golden Mile<br>Limekilns Round Gallop<br>Watered Gallop | G0 > |
| Previous Special Gallops Return<br>Choose this option to view a previously submitted Special Gallops return.                                                                              |             | Please choose a Gallop                                            | G0 > |

# User Guide – Newmarket Special Gallops Return

- This will display the list of horses in your care under 2 tabs: Horses In Training and Horses Not In Training.
- All horses are set to not charge by default. Select the horses to charge, noting these may be found in either tab.
- Use the scroll bar on the right hand side to move through your list of horses.

| 1. Select Horses      |                                |                           |                                     | 1. Select Horses 2. Review            |                                                                                                    |                               |                        |  |  |
|-----------------------|--------------------------------|---------------------------|-------------------------------------|---------------------------------------|----------------------------------------------------------------------------------------------------|-------------------------------|------------------------|--|--|
| <b>Э</b> Н<br>н       | he anima<br>ORSES I<br>orrect. | als sh <b>a</b><br>NOT IN | wn in the lists b<br>NTRAINING. Ple | elow display the<br>ase check the lis | horses listed in your care and control. For convenience these have been separated into two tabs, HORSI<br>sts and select those animals that have used the Limekilns Golden Mile on 26/09/2017, ensuring that the | ES IN TRAINI<br>ownership inf | NG and<br>formation is |  |  |
|                       |                                |                           | HORSES                              | IN TRAINING                           | HORSES NOT IN TRAINING                                                                                                    |                               |                        |  |  |
|                       |                                |                           |                                     |                                       |                                                                                                    |                               | Select All / None      |  |  |
| nimal                 | YOF                            | Sex                       | Sire                                | Dam                                   | Owner                                                                                                    | Status                        | Charge                 |  |  |
| 26<br>nimal<br>RE)    | 2011                           | G                         | 128 Animal<br>(GB)                  | 127 Animal<br>(GB)                    | Partnership 11, A. N. Owner 7, A. Trainer, Mr A. N. Owner 17, Mrs A. N. Owner 18, Syndicate 15, A. N.<br>Owner 20                                                                                                | Both                          |                        |  |  |
| 30<br>Animal<br>(GB)  | 2013                           | F                         | 23 Animal<br>(GB)                   | 131 Animal<br>(GB)                    | Partnership 5, Mrs A. N. Owner 22, Mr A. N. Owner 3                                                                                                    | Jump                          | ~                      |  |  |
| 49<br>Animal<br>FR)   | 2012                           | G                         | 151 Animal<br>(FR)                  | 150 Animal<br>(FR)                    | Syndicate 10, Mr A. N. Owner 13, Mrs A. N. Owner 12                                                                                                    | Jump                          |                        |  |  |
| 153<br>Animal<br>IRE) | 2012                           | G                         | 155 Animal<br>(USA)                 | 154 Animal<br>(IRE)                   | Syndicate 13, Mr A. N. Owner 13, Mrs A. N. Owner 12                                                                                                    | Jump                          |                        |  |  |
| 161<br>Animal<br>(FR) | 2013                           | G                         | 163 Animal<br>(FR)                  | 162 Animal<br>(FR)                    | Syndicate 11, Mr A. N. Owner 26, Mr A. N. Owner 27                                                                                                    | Jump                          |                        |  |  |
| 68<br>Animal<br>GNY)  | 2010                           | G                         | 170 Animal<br>(GB)                  | 169 Animal<br>(GNY)                   | Syndicate 15, Mr A. N. Owner 17, Mrs A. N. Owner 18                                                                                                    | Both                          |                        |  |  |

• Make all the necessary charges by ticking the relevant horses and click CONTINUE to move to the next step.

| nimal YO<br>26<br>.nimal 20'<br>BE) | DF Sex | Siro                |                     |                                                                                                    |        | Select All (None   |
|-------------------------------------|--------|---------------------|---------------------|----------------------------------------------------------------------------------------------------|--------|--------------------|
| nimal YO<br>26<br>Inimal 20<br>BE   | IF Sex | Siro                |                     |                                                                                                    |        | Select Air / Nolle |
| 26<br>Inimal 20<br>BE)              |        | JIE                 | Dam                 | Owner                                                                                                    | Status | Charge             |
|                                     | 11 G   | 128 Animal<br>(GB)  | 127 Animal<br>(GB)  | Partnership 11, A. N. Owner 7, A. Trainer, Mr A. N. Owner 17, Mrs A. N. Owner 18, Syndicate 15, A. N.<br>Owner 20 | Both   |                    |
| 30<br>xnimal 20<br>GB)              | 13 F   | 23 Animal<br>(GB)   | 131 Animal<br>(GB)  | Partnership 5, Mrs A. N. Owner 22, Mr A. N. Owner 3                                                               | Jump   | $\checkmark$       |
| 49<br>vnimal 20<br>FR)              | 12 G   | 151 Animal<br>(FR)  | 150 Animal<br>(FR)  | Syndicate 10, Mr A. N. Owner 13, Mrs A. N. Owner 12                                                               | Jump   |                    |
| 53<br>xnimal 20<br>IRE)             | 12 G   | 155 Animal<br>(USA) | 154 Animal<br>(IRE) | Syndicate 13, Mr A. N. Owner 13, Mrs A. N. Owner 12                                                               | Jump   |                    |
| 61<br>animal 20<br>FR)              | 13 G   | 163 Animal<br>(FR)  | 162 Animal<br>(FR)  | Syndicate 11, Mr A. N. Owner 26, Mr A. N. Owner 27                                                                | Jump   |                    |
| 68<br>animal 20<br>GNY)             | 10 G   | 170 Animal<br>(GB)  | 169 Animal<br>(GNY) | Syndicate 15, Mr A. N. Owner 17, Mrs A. N. Owner 18                                                               | Both   |                    |
| 72<br>vnimal 20<br>GB)              | 12 F   | 7 Animal (GB)       | 173 Animal<br>(GB)  | Mrs A. N. Owner 14                                                                                                | Jump   |                    |

- The RESET button will undo all amended data to reset the return to the original format.
- The SAVE button will save any changes to allow you to continue the return at another time.
- The CANCEL button will return you to the Gallops Homepage.

• Clicking CONTINUE will take you to the REVIEW screen. If before submitting, you want to go back to make any amendments, click on the select horses at the top of the screen. This will take you back to do any amendments.

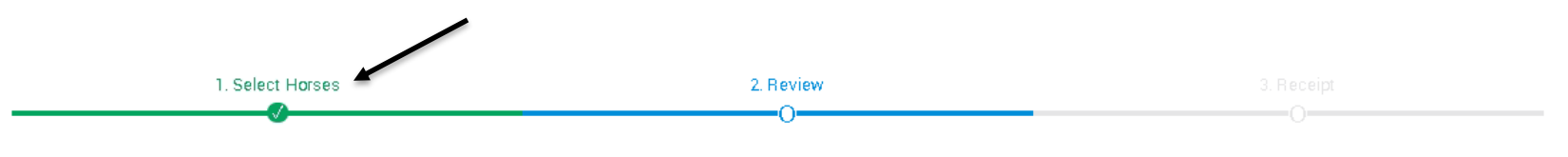

The animals shown in the lists below display the horses listed in your care and control. For convenience these have been separated into two tabs, HORSES IN TRAINING and HORSES NOT IN TRAINING. Please check the lists and select those animals that have used the Limekilns Golden Mile on 26/09/2017, ensuring that the ownership information is correct.

± EXPORT

#### HORSES IN TRAINING

#### HORSES NOT IN TRAINING

| Animal                 | YOF  | Sex | Sire                | Dam                 | Owner                                                                                                    | Status | Charge |
|------------------------|------|-----|---------------------|---------------------|----------------------------------------------------------------------------------------------------|--------|--------|
| 126<br>Animal<br>(IRE) | 2011 | G   | 128 Animal<br>(GB)  | 127 Animal<br>(GB)  | Partnership 11, A. N. Owner 7, A. Trainer, Mr A. N. Owner 17, Mrs A. N. Owner 18, Syndicate 15, A. N.<br>Owner 20 | Both   | Â      |
| 130<br>Animal<br>(GB)  | 2013 | F   | 23 Animal<br>(GB)   | 131 Animal<br>(GB)  | Part nership 5, Mrs A. N. Owner 22, Mr A. N. Owner 3                                                              | Jump   | •      |
| 149<br>Animal<br>(FR)  | 2012 | G   | 151 Animal<br>(FR)  | 150 Animal<br>(FR)  | Syndicate 10, Mr A. N. Owner 13, Mrs A. N. Owner 12                                                               | Jump   |        |
| 153<br>Animal<br>(IRE) | 2012 | G   | 155 Animal<br>(USA) | 154 Animal<br>(IRE) | Syndicate 13, Mr A. N. Owner 13, Mrs A. N. Owner 12                                                               | Jump   | •      |
| 161<br>Animal<br>(FR)  | 2013 | G   | 163 Animal<br>(FR)  | 162 Animal<br>(FR)  | Syndicate 11, Mr A. N. Owner 26, Mr A. N. Owner 27                                                                | Jump   |        |
| 168<br>Animal<br>(GNY) | 2010 | G   | 170 Animal<br>(GB)  | 169 Animal<br>(GNY) | Syndicate 15, Mr A. N. Owner 17, Mrs A. N. Owner 18                                                               | Both   |        |

- You can add any comments, if necessary, in the COMMENTS BOX. These will be viewed by Jockey Club Estates.
- If you are happy with the data press SUBMIT. Please note that once submitted you will not be able to change any of the information. If anything is incorrect after this point you will need to contact the Weatherbys Racing Bank Team.

| 202<br>Animal<br>(IRE) | 2013 | F | 132 Animal<br>(IRE) | 203 Animal<br>(USA) | Syndicate 16, Mr A. N. Owner 24, Mr A. N. Owner 25 | Flat | * |
|------------------------|------|---|---------------------|---------------------|----------------------------------------------------|------|---|
| 205<br>Animal<br>(IRE) | 2015 | F | 207 Animal<br>(IRE) | 206 Animal<br>(GB)  | Syndicate 16, Mr A. N. Owner 24, Mr A. N. Owner 25 | Flat |   |
| 209<br>Animal<br>(IRE) | 2012 | G | 62 Animal<br>(GB)   | 210 Animal<br>(IRE) | A. Trainer                                         | Jump | • |
| 211<br>Animal<br>(IRE) | 2015 | С | 213 Animal<br>(IRE) | 212 Animal<br>(IRE) | Owner Not Registered                               | Flat |   |
| 41<br>Animal<br>(IRE)  | 2011 | G | 43 Animal<br>(GB)   | 42 Animal<br>(IRE)  | Mr A. N. Owner 5                                   | Jump | • |
| 76<br>Animal<br>(IRE)  | 2010 | G | 78 Animal<br>(IRE)  | 77 Animal<br>(IRE)  | Syndicate 4, Mr A. N. Owner 13, Mr A. N. Owner 16  | Jump |   |
| 81<br>Animal<br>(IRE)  | 2007 | G | 83 Animal<br>(GB)   | 82 Animal<br>(IRE)  | Mrs A. N. Owner 9                                  | Flat | • |

Total Horses Charged : 7

Comments (Maximum 250 characters in length)

Comments

| CANCEL | SUBMIT |  |
|--------|--------|--|

• Once submitted you will see the RECEIPT screen. Click on RETURN TO GALLOPS RETURN to go back to the Homepage.

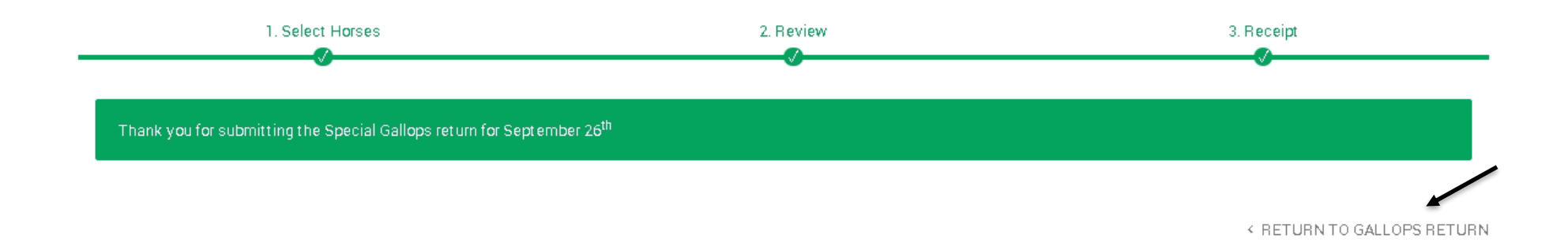

## 3. Viewing a Previous Submitted Newmarket Special Gallops Return

• You can view a Special Gallops Return that you have previous submitted from the gallops Homepage. Select the return you want to view from the Previous Special Gallops Return dropdown and Click GO.

#### Gallops Returns

| <b>New Monthly Gallops Return</b><br>Choose this option if you wish to complete your Gallops return for the previous<br>month. You may only submit one return per Gallop for a particular month. | August 2017                     | Please choose a Gallop                                                                 |   | G0 > |
|----------------------------------------------------------------------------------------------------|---------------------------------|----------------------------------------------------------------------------------------|---|------|
| <b>New Special Gallops Return</b><br>Choose this option if you wish to complete your Special Gallops return.                                                                                     | Please choose a Return Date 🛛 🖌 | Please choose a Gallop                                                                 |   | G0 > |
| <b>Previous Gallops Return</b><br>Choose this option to view a previously submitted Gallops return.                                                                                              |                                 | Please choose a Gallop                                                                 |   | G0 > |
| <b>Previous Special Gallops Return</b><br>Choose this option to view a previously submitted Special Gallops return.                                                                              |                                 | Please choose a Gallop<br>Please choose a Gallop<br>Limekilns Golden Mile - 26/09/2017 | 4 | GO > |

- This will display the horses you have charged (with a green tick) and the horses that have not been charged (without a tick).
- The blue EXPORT button can be used to download a copy of this return into Excel.

HORSES IN TRAINING

HORSES NOT IN TRAINING

| Animal                 | YOF  | Sex | Sire                | Dam                 | Owner                                                                                                    | Status | Charge |
|------------------------|------|-----|---------------------|---------------------|----------------------------------------------------------------------------------------------------|--------|--------|
| 126<br>Animal<br>(IRE) | 2011 | G   | 128 Animal<br>(GB)  | 127 Animal<br>(GB)  | Partnership 11, A. N. Owner 7, A. Trainer, Mr A. N. Owner 17, Mrs A. N. Owner 18, Syndicate 15, A. N.<br>Owner 20 | Both   | 4      |
| 130<br>Animal<br>(GB)  | 2013 | F   | 23 Animal<br>(GB)   | 131 Animal<br>(GB)  | Partnership 5, Mrs A. N. Owner 22, Mr A. N. Owner 3                                                               | Jump   |        |
| 149<br>Animal<br>(FR)  | 2012 | G   | 151 Animal<br>(FR)  | 150 Animal<br>(FR)  | Syndicate 10, Mr A. N. Owner 13, Mrs A. N. Owner 12                                                               | Jump   |        |
| 153<br>Animal<br>(IRE) | 2012 | G   | 155 Animal<br>(USA) | 154 Animal<br>(IRE) | Syndicate 13, Mr A. N. Owner 13, Mrs A. N. Owner 12                                                               | Jump   | •      |
| 161<br>Animal<br>(FR)  | 2013 | G   | 163 Animal<br>(FR)  | 162 Animal<br>(FR)  | Syndicate 11, Mr A. N. Owner 26, Mr A. N. Owner 27                                                                | Jump   | /      |
| 168<br>Animal<br>(GNY) | 2010 | G   | 170 Animal<br>(GB)  | 169 Animal<br>(GNY) | Syndicate 15, Mr A. N. Owner 17, Mrs A. N. Owner 18                                                               | Both   |        |
| 172<br>Animal<br>(GB)  | 2012 | F   | 7 Animal (GB)       | 173 Animal<br>(GB)  | Mrs A. N. Owner 14                                                                                                | Jump   | •      |

± EXPORT

#### 4. Contact Details

- If you have any issues submitting the Newmarket Special Gallops Return please contact Weatherbys Racing Bank Team
- Tel: +44 (0)1933 304777
- Email: gallops@weatherbys.co.uk

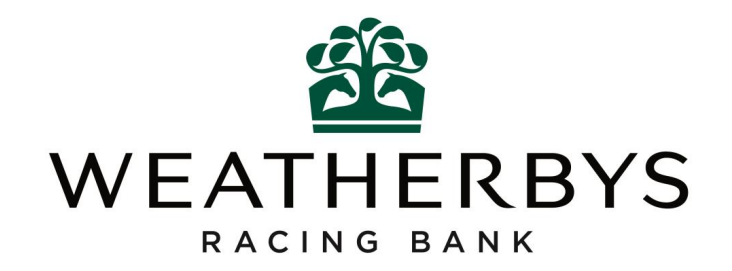